# Manual de Utilização do Sistema IRSAS - Informatização da Rede de Serviços de Assistência Social

Mogi das Cruzes, 11 de Janeiro de 2017

Vigilância Socioassistencial – Sistema de Informação

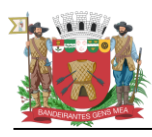

Secretaria de Assistência Social Av. Vereador Narciso Yague Guimarâes, 776 CEP 08780-900 • Mogi das Cruzes – SP – Brasil Telefone (55 11) 4725-4943 www.mogidascruzes.sp.gov.br

# Sumário

| 1.0 - Introdução                           |
|--------------------------------------------|
| 1.1 - Como Acessar5                        |
| 1.2 - Definições utilizadas pelo Sistema6  |
| 2.0 – Menu de Acesso                       |
| 2.1 - Menu IRSAS                           |
| 2.2 – Menu Pessoa                          |
| 2.3 – Menu Ocorrências                     |
| 2.4 – Menu Unidade                         |
| 2.5 – Menu Usuário                         |
| 3.0 – Detalhamento de Páginas:12           |
| 3.1 - Página Inicial12                     |
| 3.2 - Alterar Senha13                      |
| 3.3 - Atualizações13                       |
| 3.4 - Consultar Pessoa14                   |
| 3.6 - Migrar Ocorrências15                 |
| 3.7 - Últimas Consultas15                  |
| 3.8 - Gerar Ocorrência em Massa16          |
| 3.9 - Log Erros Ocorrência em Massa17      |
| 3.10 - Minhas Ocorrências                  |
| 3.11 - Consultar Unidade19                 |
| 3.12 - Escrever Mensagem:                  |
| 4.0 – Página do Usuário                    |
| 4.1 – Ícones de Acesso                     |
| 4.2 – Página de Ocorrências25              |
| 4.3 – Página de Inserção de Ocorrências:26 |
| 4.4 – Sigilo de Ocorrências:               |
| 5.0 – Contato:                             |

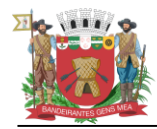

### 1.0 - Introdução

Atendendo as legislações e normativas vigentes na Politica Pública da Assistência Social que apontam a área da vigilância socioassistencial como eixo fundamental na implementação do SUAS, o município de Mogi das Cruzes, desenvolveu em 2012, o sistema informatizado de gestão da política de assistência social através do IRSAS – Informatização da Rede de Serviços da Assistência Social.

O IRSAS (Informatização da Rede de Serviços da Assistência Social) é um sistema de cadastro e controle dos atendimentos realizados pelos equipamentos socioassistenciais. Sua utilização destina-se a todos os equipamentos socioassistenciais governamentais e não governamentais do município.

Através do IRSAS, os equipamentos compartilham o cadastro de todas as pessoas atendidas pela rede de serviços, tornando dessa maneira possível obter um cadastro atualizado e completo, com diversas informações de diferentes tipos de serviços assistenciais.

O sistema informatizado de controle e gestão das ações da política de assistência social oferece amplo controle da execução de serviços programas e benefícios desenvolvidos no âmbito da rede socioassistencial no município.

Permite realizar a vigilância sociassistencial, partindo do conhecimento do território local, das pessoas, das principais vulnerabilidades apresentadas e das potencialidades dos espaços e da população atendida.

O IRSAS possibilita ainda aglutinar em uma única base de dados todas as informações sobre usuários referenciados e beneficiários da rede socioassistencial, relatórios de atendimentos e seus desdobramentos (referência e contra referência), dados da rede de serviços, a divisão territorial da política de assistência social e realizar a gestão de benefícios com base territorializada.

No cadastro de cada pessoa no IRSAS é coletado informações tais como identificação, localização do usuário, escolaridade, ocupação, composição familiar, entre outras. Com esse cadastro é possível traçar um perfil do público atendido por cada entidade socioassistencial inclusive com divisões por filtros do tipo rua, bairro e territórios.

Além do cadastro digital dos usuários atendidos, o IRSAS também armazena e controla todos os atendimentos realizados em cada um das entidades. Por exemplo: caso o usuário seja atendido em um CRAS (Centro de Referência de Assistência Social), as informações desse atendimento são registradas pelo técnico no cadastro

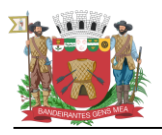

desse usuário, fazendo com que todo o restante da rede de serviços saiba, em tempo real, que aquele determinado usuário foi atendido naquele dia por aquele técnico, naquele CRAS. Isso faz com que o município tenha um histórico completo de todos os procedimentos realizados com cada usuário atendido pela rede de serviços socioassistencial.

Não são apenas os atendimentos que são registrados, nesse histórico também são registrados os encaminhamentos, agendamentos, solicitação e concessão de benefícios e diversos outros eventos.

Enfim, agrupando informações referentes ao cadastro do usuário e ao histórico de atividades, o IRSAS fornece uma poderosa base de dados possibilitando conhecer quem são os seus usuários, onde eles se localizam e qual o perfil dessas pessoas, gerando dados que poderão subsidiar a construção de políticas publicas municipais bem como direcionar a execução dos serviços socioassistenciais com base na territorialização, vulnerabilidades e riscos da população atendida.

Para a implantação deste sistema, foi necessária a sistematização de todas as possibilidades de atendimento do trabalho realizado, a sistematização das redes de encaminhamentos, a garantia do sigilo das informações através da criação de diferentes níveis de acesso, entre outras funcionalidades.

A construção do IRSAS deu-se de forma coletiva, buscando contemplar os instrumentais já utilizados pelos equipamentos e buscando garantir a coleta de dados necessários para o aprimoramento da Vigilância Socioassistencial do município.

Ao longo do processo de implantação foram realizadas reuniões e treinamentos com os funcionários dos equipamentos públicos e privados que atuam na área da assistência social dentro do município, garantindo a capacitação de servidores da Secretaria de Assistência Social e funcionários das entidades sociais.

Buscou-se garantir que o IRSAS atenda as necessidades dos serviços e equipamentos e para isso foram necessárias customizações no produto que estão sendo realizadas pelo profissional especializado.

Nos próximos meses será implantado este sistema em todos os equipamentos da rede Socioassistencial, possibilitando, para a atuação da Secretaria de Assistência Social no ano de 2014, dados ainda mais aproximados das demandas de seus usuários e com vistas a contribuir com o processo de construção da política de assistência social no município. (Fonte: Diagnóstico Socioassitencial Mogi das Cruzes – 2013)

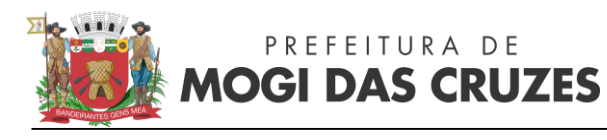

### 1.1 - Como Acessar

Para acessar o sistema deve-se utilizar o navegador Internet Explorer e digitar o seguinte endereço: <u>http://www.irsas.pmmc.com.br:9080</u>, como podemos observar ele se encontra no servidor da prefeitura de Mogi das Cruzes.

Ao acessar o site citado temos a visualização da seguinte tela:

| PREFEITURA DO MUNICÍPIO DE<br>MOGI DAS CRUZES<br>SECRETARIA DE ASSISTÊNCIA SOCIAL                                                               |        |
|----------------------------------------------------------------------------------------------------|--------|
| Bem vindo ao IRSAS                                                                                                    |        |
| O IRSAS (Informatização da Rede de Serviços de Assistência Social) é um<br>Sistema Informatizado para Gestão da Política de Assistência Social. |        |
| Por favor, efetue seu Login para ter acesso ao sistema.                                                                                         |        |
| Acessar o sistema:<br>Usuário:<br>Senha:<br><u>Esqueceu sua senha?</u><br>ENTRAR                                                                |        |
| Não possui acesso ao IRSAS? Inscreva-se                                                                                                    |        |
| Envie seus comentários   Termo de Responsabilidade   Política de Privacidade   Ajuda<br>© 2010 - 2014 IRSAS                                     | EVOLUT |

Nela devem ser inseridos o login e senha fornecidos anteriormente pela equipe de Vigilância Socioassistencial – Sistema de Informação, tais dados são pessoais e intransferíveis, não devendo nunca o profissional emprestar e/ou utilizar o acesso de outra pessoa. Nem tampouco deixar o equipamento logado quando não estiver utilizando.

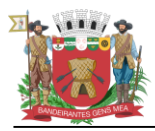

# 1.2 - Definições utilizadas pelo Sistema

**Usuário:** Usuários do sistema, funcionários/servidores da Secretaria Municipal de Assistência Social e/ou rede socioassistencial cadastrados no IRSAS.

**Pessoa:** Pessoa atendida por profissionais da Secretaria Municipal de Assistência Social e/ou rede socioassistencial cadastrados no IRSAS.

**Ocorrências:** Procedimento/Atendimento realizado com a pessoa, uma pessoa por ter uma ou mais ocorrências lançadas no mesmo atendimento, composta por subníveis (UNIDADE>SERVIÇO>PROGRAMA>EVENTO), segue imagem para melhor visualização:

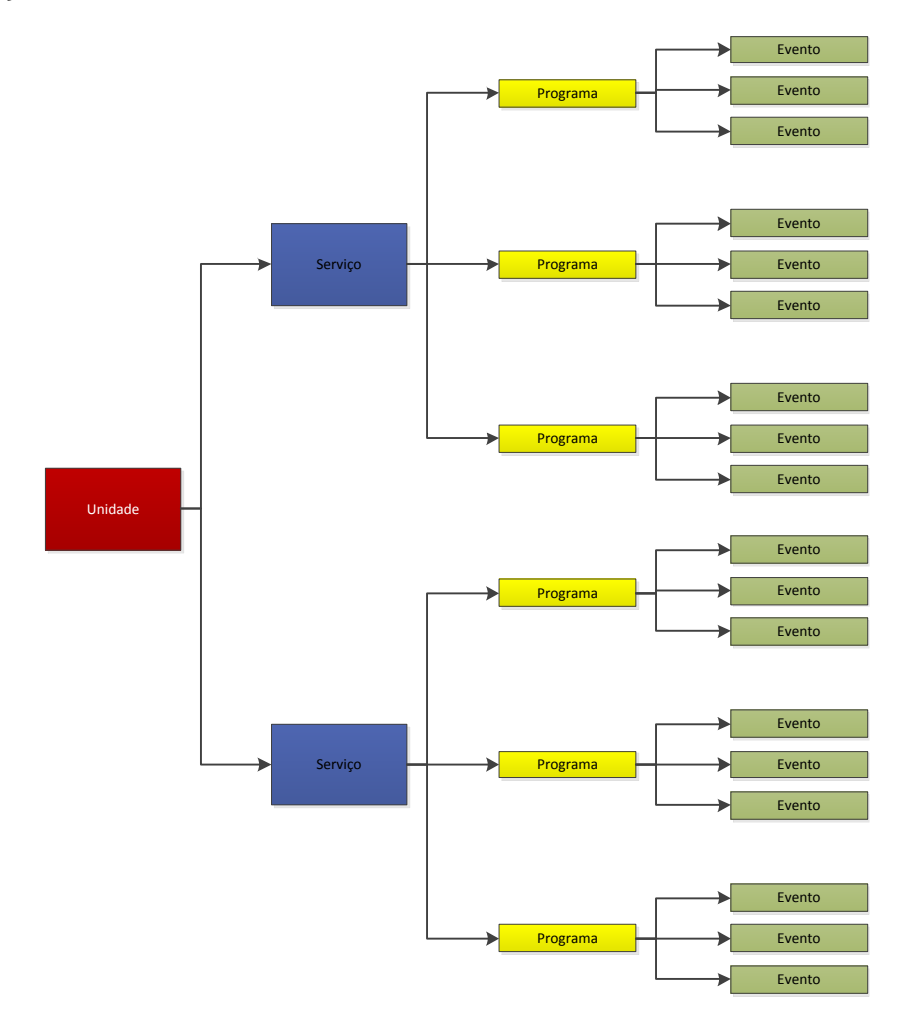

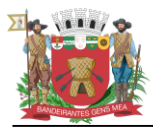

Secretaria de Assistência Social Av. Vereador Narciso Yague Guimarães, 776 CEP 08780-900 • Mogi das Cruzes – SP – Brasil Telefone (55 11) 4725-4943 www.mogidascruzes.sp.gov.br

A unidade já

virá

**Unidade:** Unidade cadastrada no Sistema(CRAS, CREAS, CENTRO POP, Unidade de Acolhimento...)

Serviço: Subnível da Unidade

Programa: Subnível do Serviço

**Evento:** Subnível do Programa, é a última subdivisão da Ocorrência.

Exemplo de Ocorrência da Unidade CRAS:

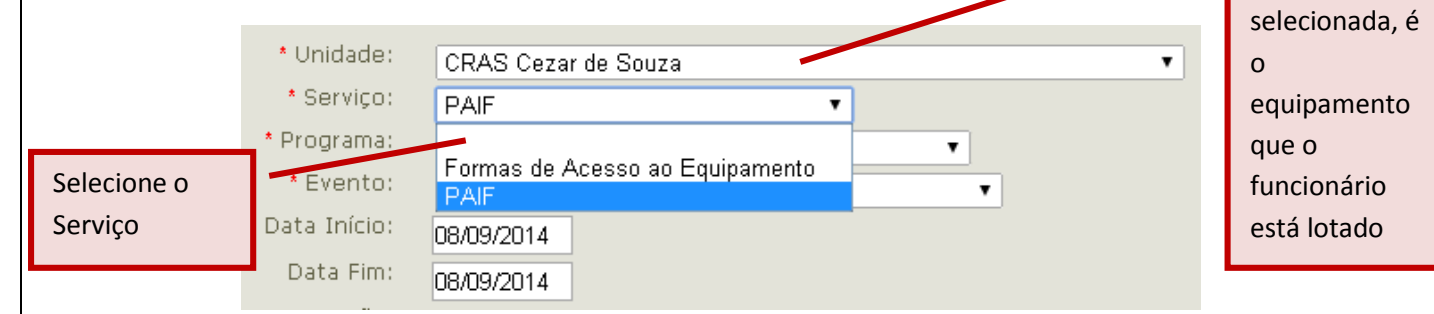

| • 1 1 in take of a s   |                                                          |          |
|------------------------|----------------------------------------------------------|----------|
| * Unidade:             | CRAS Cezar de Souza                                      | •        |
| * Serviço:             | PAIF                                                     |          |
| * Programa:            | Atendimento Particularizado                              |          |
| * Evento:              |                                                          |          |
| Data Início:           | Ação Comunitária                                         |          |
| Programa<br>Data Eim:  | Acompannamento<br>Articulação com Rede Socioassistencial |          |
|                        | Articulação Demais Políticas Públicas                    |          |
| Descrição:             | Atendimento Particularizado                              | 30.      |
| abe X <sub>2</sub> X 1 | Concessad de itens /Beneficios Eventuais                 | T        |
|                        | Contato Telefônico com Usuário                           |          |
|                        | Demanda Reprimida                                        |          |
|                        | Demanda Reprimida - Rede Socioassistencial               |          |
|                        | Discussao de Caso<br>Encaminhamentos                     |          |
|                        | Encaminhamentos - Rede Socioassistencial                 |          |
|                        | Envio de Convocação                                      |          |
|                        | Envio de Relatório                                       |          |
|                        | Grupo de Acolhida                                        |          |
|                        | Oficina com Famílias                                     |          |
|                        | Oficinas de Inclusão Produtiva 🔹                         |          |
| * Unidade:             | CBAS Cozor do Souzo                                      | •        |
| * Servico:             |                                                          | ·        |
|                        | PAIF                                                     |          |
| Selecione o            | Atendimento Particularizado 🔹                            |          |
| Evento * Evento        | Atendimento Interdisciplinar                             |          |
| * Data Início:         | A salkida Davisularizada                                 |          |
| Data Fim:              | Acoinida Particularizada<br>Atendimento Interdisciplinar |          |
| Descrição:             | Atendimento Técnico                                      |          |
| abe x. x <sup>2</sup>  | Atendimento Técnico - Calamidade Pública 📃 🗶 🗈 😰         |          |
|                        | Inserção L. E de Cursos                                  | <u>.</u> |
|                        | Não Compareceu a Atendimento Agendado                    |          |
|                        | Ocorrência Técnica Compartilhada                         |          |
|                        |                                                          |          |
|                        | Recurso Bolsa Família                                    |          |

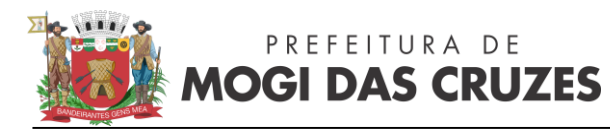

### 2.0 – Menu de Acesso

Localizado na parte superior da tela do sistema, é dividido em: IRSAS, PESSOA, OCORRÊNCIA, UNIDADE, USUÁRIO

### 2.1 - Menu IRSAS

### Visualização:

| IRSAS                                               | PESSOA                                                   | OCORRÊN                                                     | CIA                                       | UNIDADE                                 | USUÁRIO                          |
|-----------------------------------------------------|----------------------------------------------------------|-------------------------------------------------------------|-------------------------------------------|-----------------------------------------|----------------------------------|
| IRSAS                                               |                                                          |                                                             |                                           |                                         |                                  |
| Página Princ                                        | ipal                                                     |                                                             |                                           |                                         |                                  |
| Página da U                                         | nidade                                                   |                                                             |                                           |                                         |                                  |
| Alterar Senf                                        | ia                                                       |                                                             |                                           |                                         |                                  |
| Atualizações                                        | ;                                                        |                                                             |                                           |                                         |                                  |
| Sair                                                |                                                          |                                                             |                                           |                                         |                                  |
| Página Inic<br>Página da                            | ial: Retorna a<br>Unidade: Dir                           | Página Inicial do S<br>reciona para a pá                    | istema.<br>gina da Un                     | idade, no futu                          | ro, esta será a                  |
| página inicia                                       | al do sistema.                                           |                                                             |                                           |                                         |                                  |
| <b>Alterar Se</b> r<br>acesso seja<br>partilhada, o | <b>nha:</b> Página d<br>a realizada a<br>cada funcionári | le alteração de se<br>troca da senha,<br>io tem um acesso ( | nha, recom<br>alfanuméric<br>exclusivo do | nendável que a<br>a e que a m<br>IRSAS. | após o primeiro<br>esma não seja |
| Atualizaçõ                                          | es: Listagem                                             | com atualizaçã                                              | es realiza                                | das pela en                             | npresa Evolut.                   |

**Atualizações:** Listagem com atualizações realizadas pela empresa Evolut responsável pela manutenção do sistema.

Sair: Efetua a saída(Logout) do sistema.

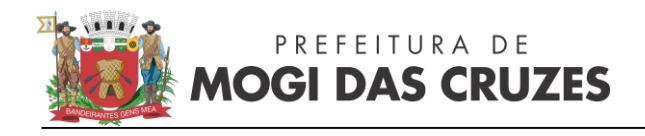

### 2.2 – Menu Pessoa

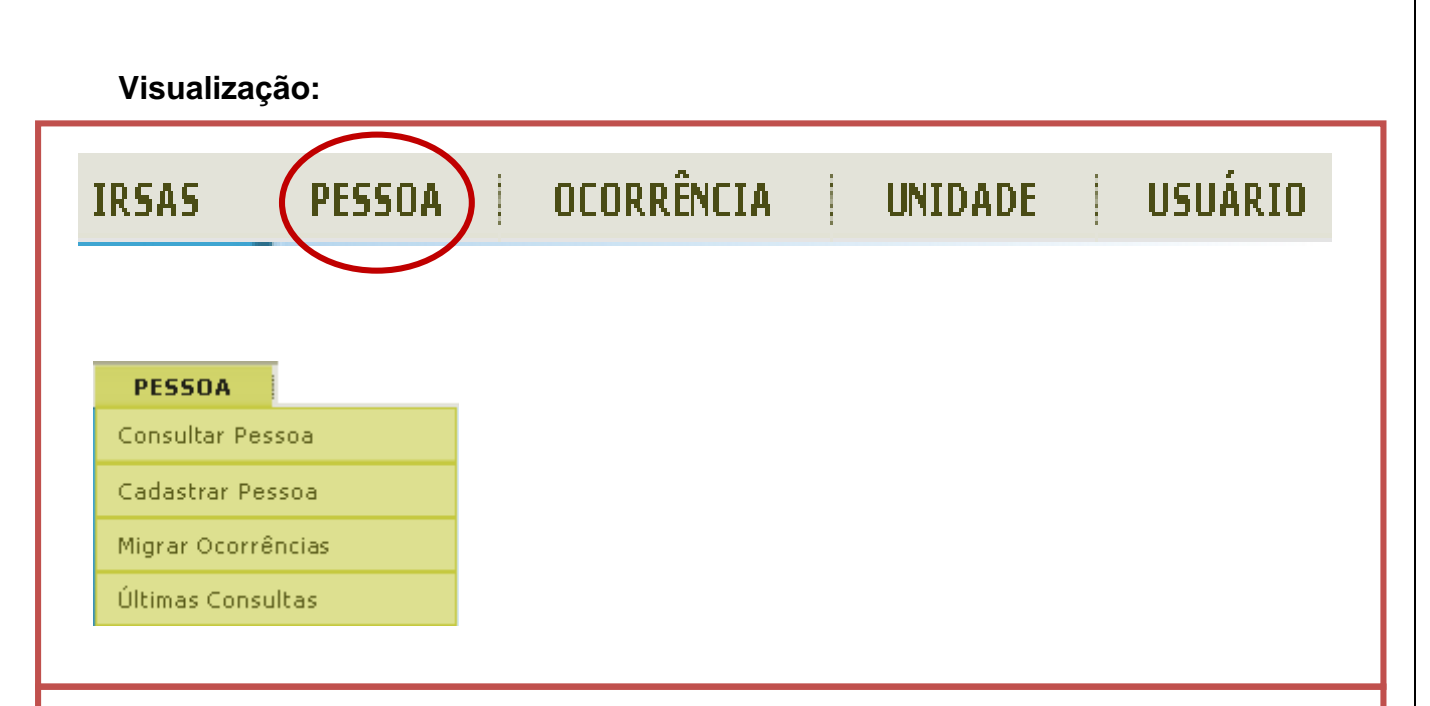

**Consultar Pessoa:** Direciona para a página de consulta da pessoa, é nela que, a partir dos dados da pessoa atendida realizaremos a busca no sistema para o posterior lançamento dos dados.

**Cadastrar Pessoa:** Página de inclusão de uma nova pessoa no sistema, deve ser acessada apenas após a consulta pelos dados disponíveis(NOME, RG, DATA DE NASCIMENTO...).

**Migrar Ocorrências:** Página de migração de ocorrências, utilizada antes da desativação de um cadastro, por exemplo: Dona Maria tem cadastros duplicados no IRSAS, porém ambos possuem ocorrências(registros de procedimentos ou atendimentos realizados) deve-se então, antes da desativação migrar as ocorrências para um único cadastro, afim de não perder informações.

Últimas Consultas: Página com listagem das últimas consultas realizadas no sistema.

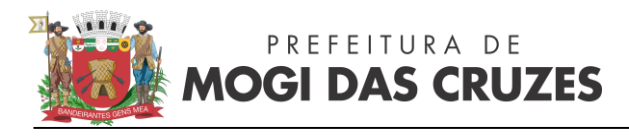

# 2.3 – Menu Ocorrências

Visualização:

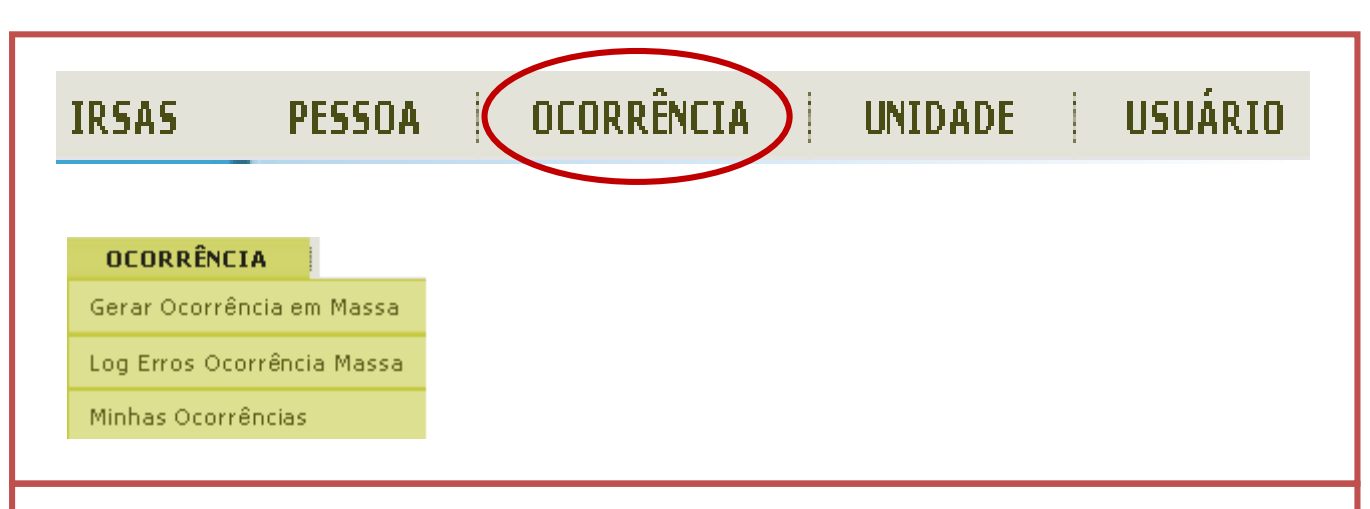

**Gerar Ocorrência em Massa:** Página que permite a inclusão de ocorrências(procedimentos ou atendimentos realizados com a pessoa) em massa, ou seja, incluir de uma só vez várias ocorrências para um grupo de pessoas. Exemplo: Grupo de Acolhimento do CRAS.

Log Erros Ocorrência em Massa: A partir da inclusão de ocorrências em massa podem ser gerados erros em função de informações não encontradas, esta página lista tais erros como NIS não encontrados.

**Minhas Ocorrências:** Página onde é possível consultar ocorrências lançadas com filtros por período e parâmetros de serviço, programa e evento.

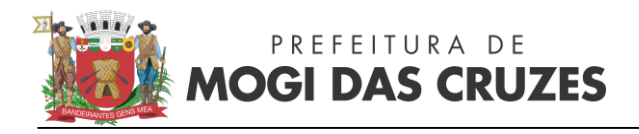

# 2.4 – Menu Unidade

Visualização:

| IRSAS                                         | PESSOA                                                 | OCORRÊ                               |                            | UNIDADE                                   | USUÁRIO                |
|-----------------------------------------------|--------------------------------------------------------|--------------------------------------|----------------------------|-------------------------------------------|------------------------|
|                                               | _                                                      |                                      |                            |                                           |                        |
| UNIDADE                                       | 1                                                      |                                      |                            |                                           |                        |
| Consultar Unio                                | lade                                                   |                                      |                            |                                           |                        |
|                                               |                                                        |                                      |                            |                                           |                        |
| <b>Consultar</b><br>cadastrada<br>informações | <b>Unidade:</b> Pág<br>no sistema, ne<br>das unidades. | jina onde é pos<br>esta página poder | sível fazer<br>n ser consu | a consulta de uma<br>Itados telefones, en | a unidade<br>dereços e |

# 2.5 – Menu Usuário

### Visualização:

| IRSAS PES                                 | SOA   OCORRI          | ÈNCIA         | UNIDADE      | USUÁRIO    |
|-------------------------------------------|-----------------------|---------------|--------------|------------|
|                                           |                       |               |              |            |
| USUÁRIO                                   |                       |               |              |            |
| Mensagens - TALK                          | Mensagens Recebidas   |               |              |            |
|                                           | Mensagens Enviadas    |               |              |            |
|                                           | Escrever Mensagem     |               |              |            |
| Mensagens Recebid                         | as: Página de Mensage | ens Recebidas |              |            |
| Mensagens Enviada                         | s: Página de Mensagen | s Enviadas    |              |            |
| Escrever Mensagen<br>um ou mais usuários. | n: Página em que pode | e ser enviada | uma nova men | sagem para |

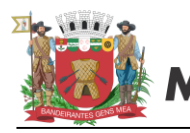

# 3.0 – Detalhamento de Páginas:

# 3.1 - Página Inicial

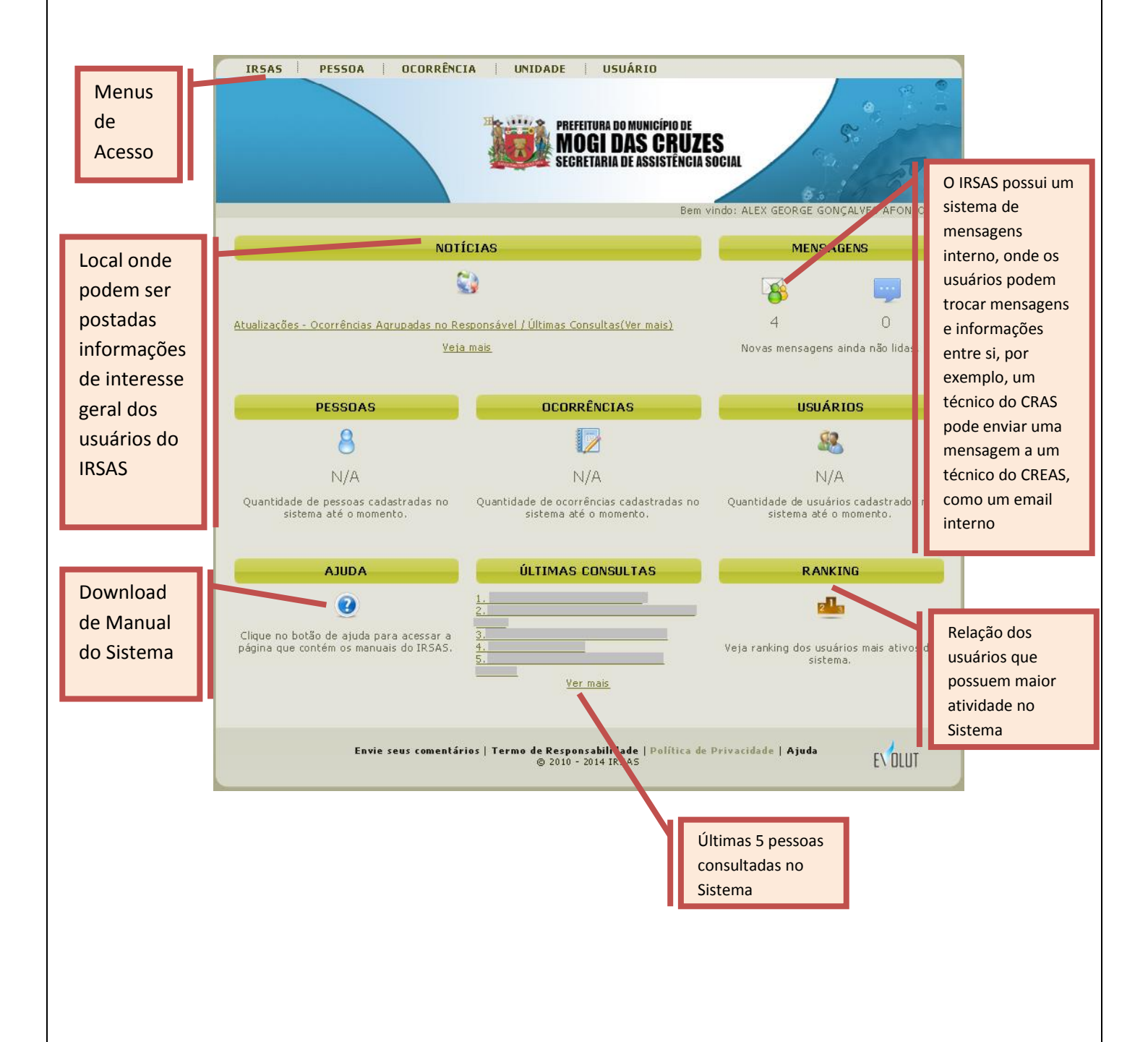

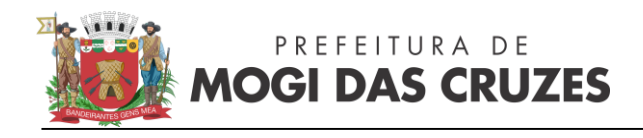

# 3.2 - Alterar Senha

12/06/2014 21:05:56 - quinta-feira 06/06/2014 06:48:17 - sexta-feira 27/05/2014 07:30:22 - terça-feira

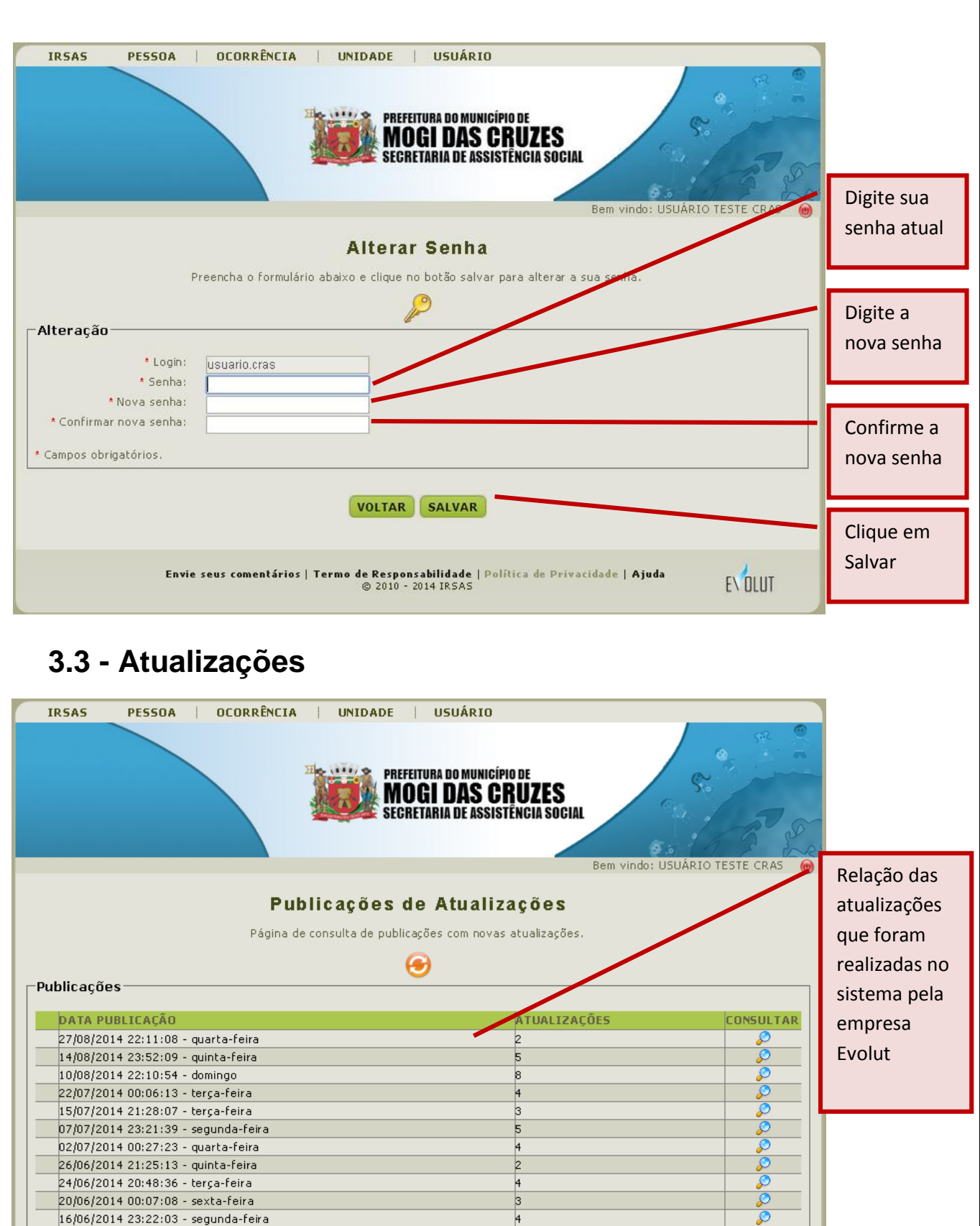

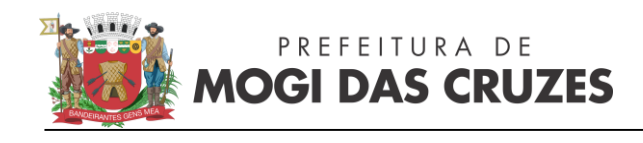

Mãe/Responsável 🔻

Sim 🔵 Não

Não informado

Não informado

٠

٠

۳

\* Estado Civil:

\* Estudante:

Série atual:

Escola:

\* Possui deficiência:

Grau de Escolaridade:

Unidade de Saúde: Telefone Fixo: Contato Telefone Fixo: Telefone Celular: Contato Telefone Celular: Código Familiar:

\* Raça:

Secretaria de Assistência Social Av. Vereador Narciso Yague Guimarâes, 776 CEP 08780-900 • Mogi das Cruzes – SP – Brasil Telefone (55 11) 4725-4943 www.mogidascruzes.sp.gov.br

### 3.4 - Consultar Pessoa

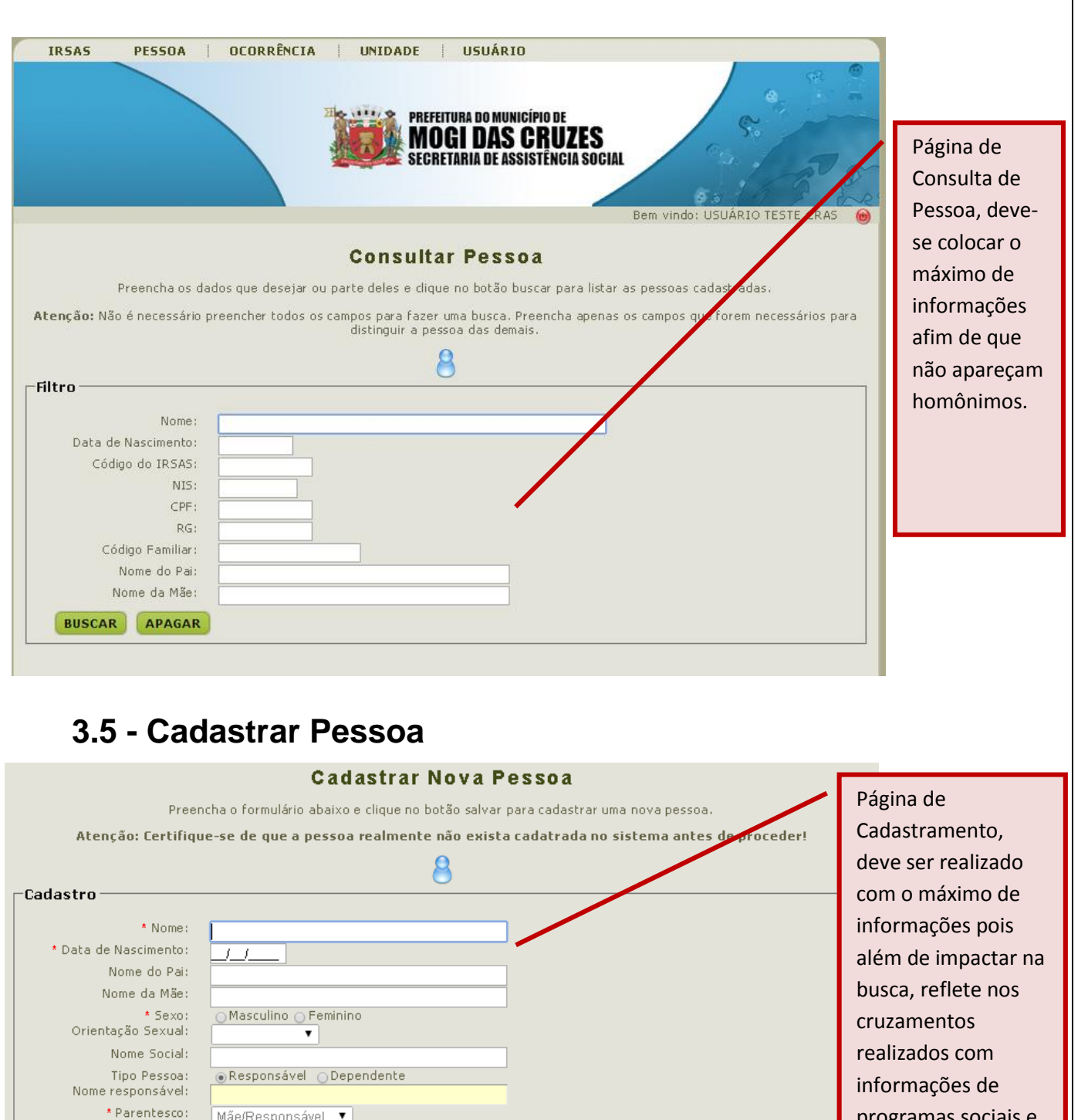

programas sociais e

acompanhamento.

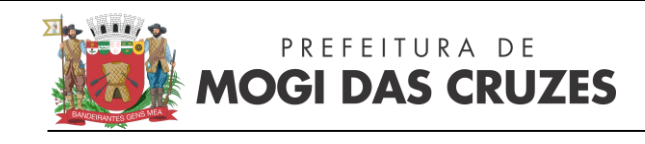

# 3.6 - Migrar Ocorrências

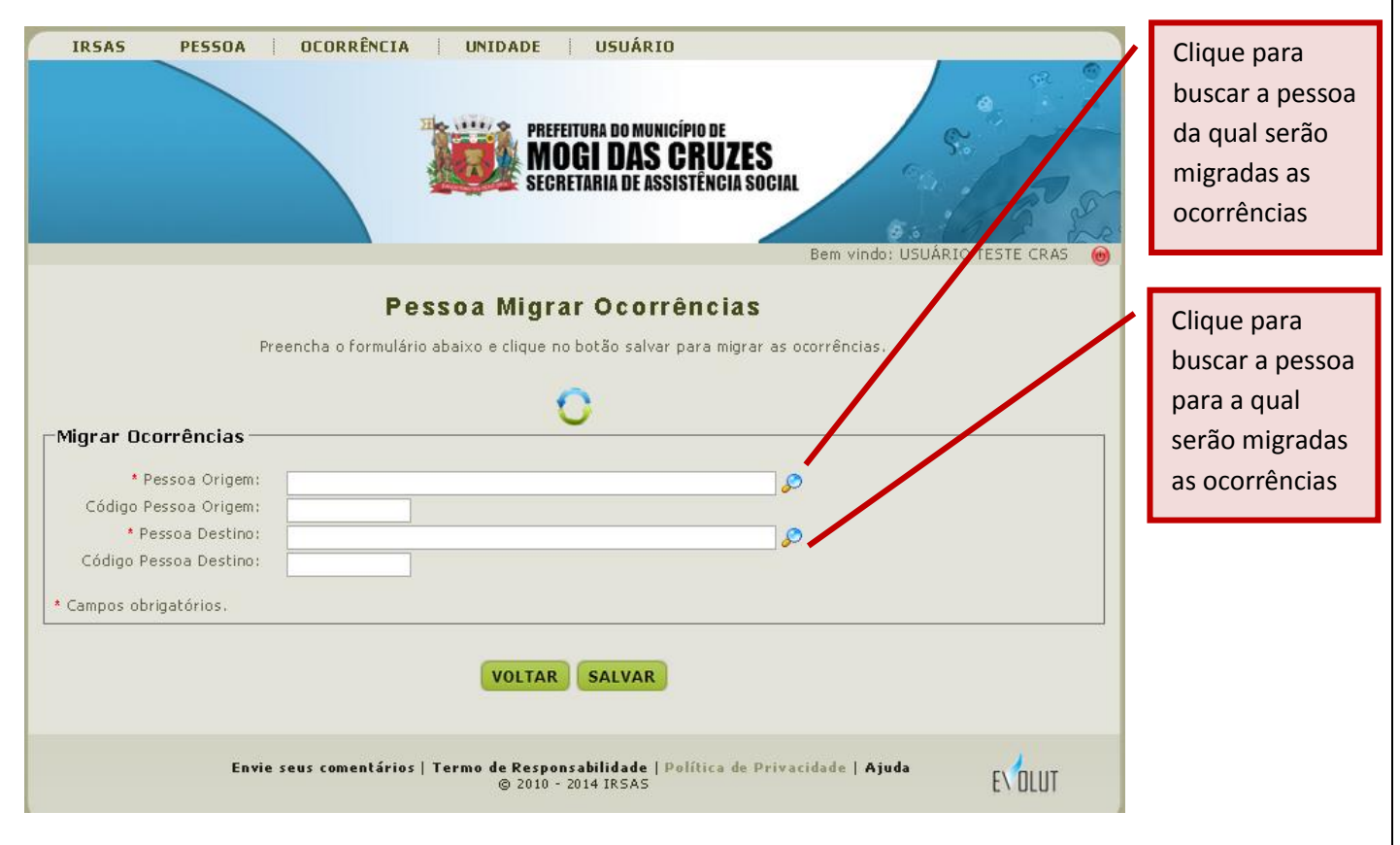

# 3.7 - Últimas Consultas

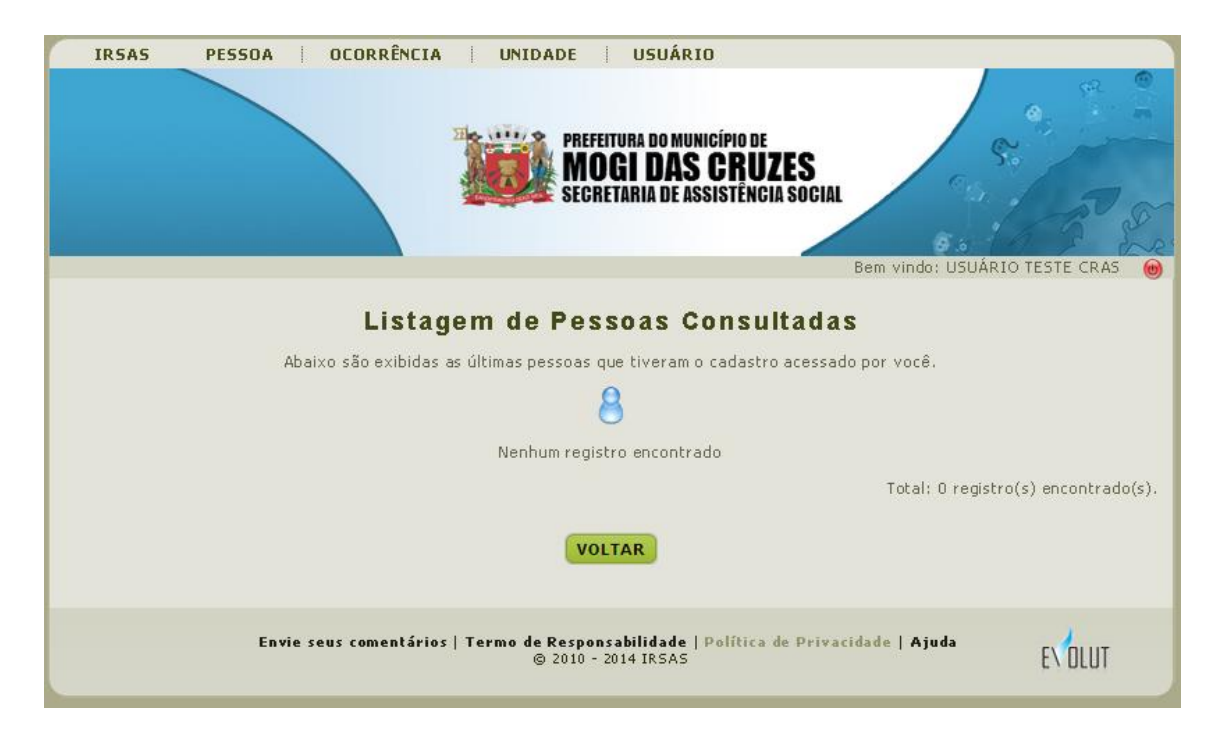

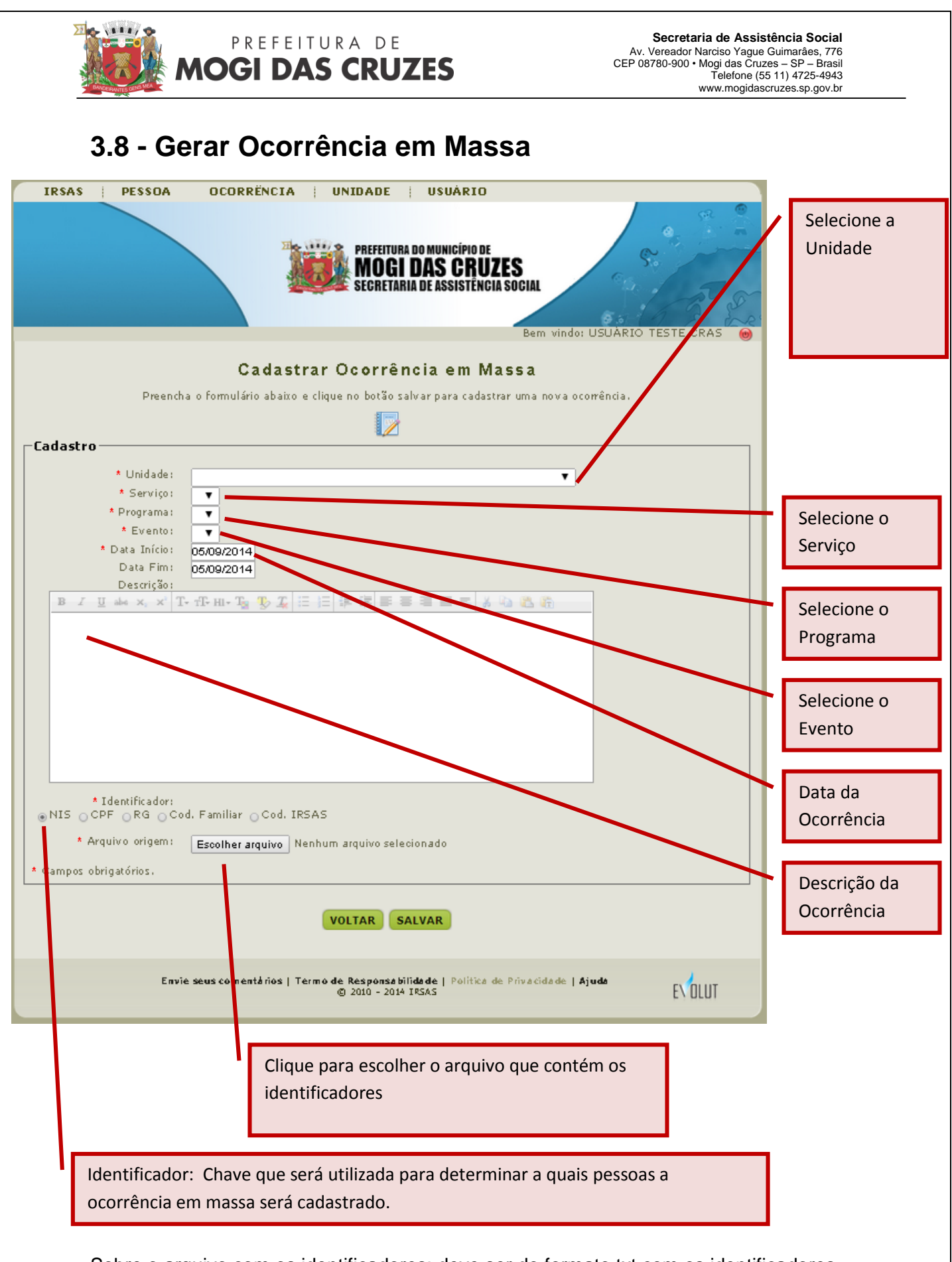

Sobre o arquivo com os identificadores: deve ser do formato txt com os identificadores um embaixo do outro.

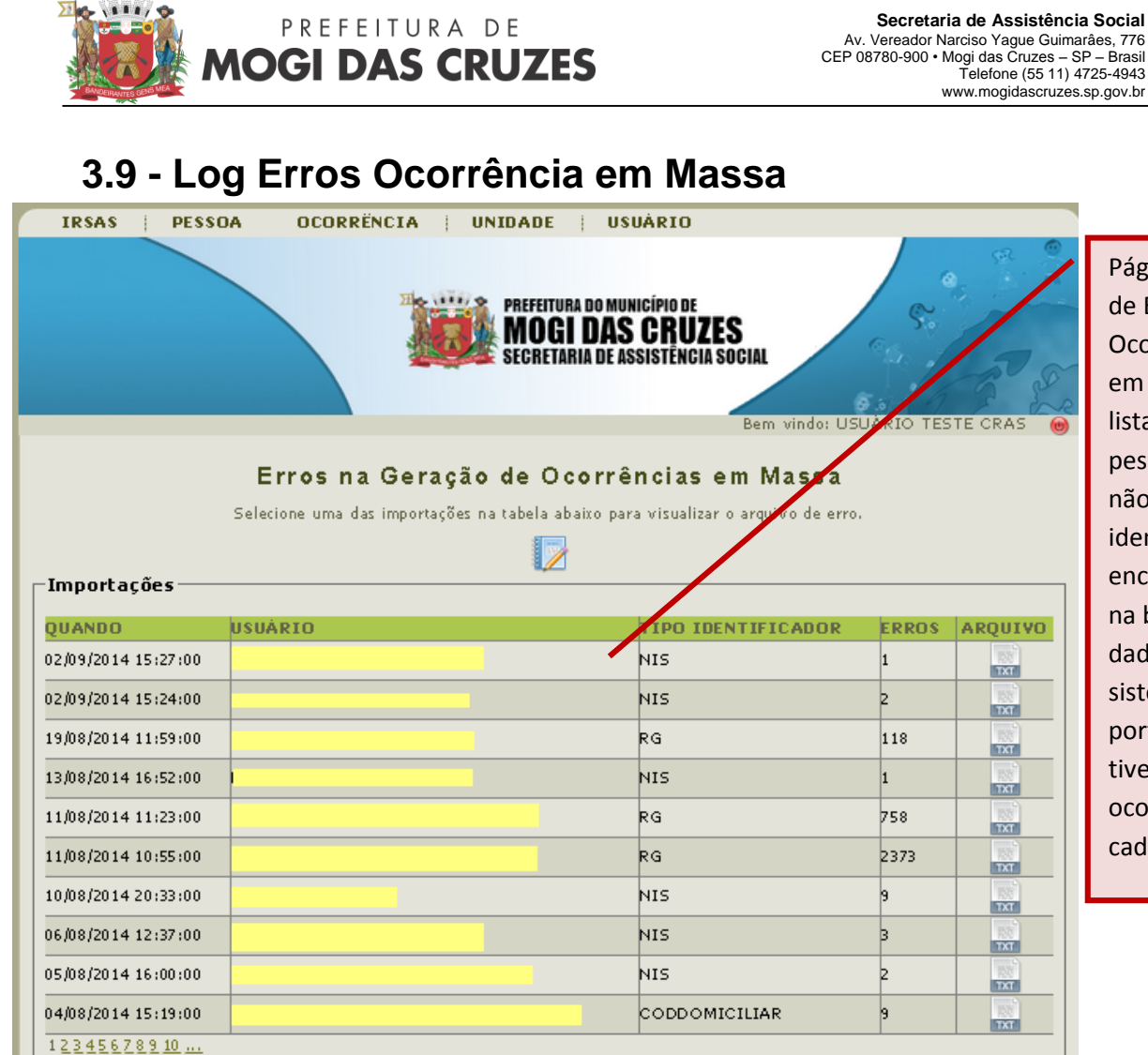

Página de Log de Erros da Ocorrência em massa, lista as pessoas que não tiveram o identificador encontrado na base de dados do sistema e portanto não tiveram a ocorrência cadastrada.

Total: 112 registro(s) encontrado(s).

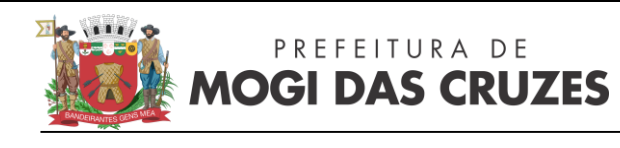

### 3.10 - Minhas Ocorrências

| IRSAS                                  | PESSOA                                       | OCORRÊNCIA                                            | UNIDADE                          | USUÁRIO                                                                           |                                                                   |                          |                                                                                                    |
|----------------------------------------|----------------------------------------------|-------------------------------------------------------|----------------------------------|-----------------------------------------------------------------------------------|-------------------------------------------------------------------|--------------------------|----------------------------------------------------------------------------------------------------|
| Cas                                    | o você seja o cor                            | M<br>Essa página exibe to<br>ordenador da unidade, to | Inhas Oco<br>odas as ocorrência  | A DO MUNICÍPIO DE<br>DAS CRUZE<br>RIA DE ASSISTÊNCIA S<br>rrências<br>geradas pel | Social<br>Bem indo: USUAR<br>: por você,<br>os demais usuários da | RIO TESTE CRAS (a)       | Selecione os<br>filtros<br>desejados<br>(período,<br>serviço,<br>programa,<br>evento,<br>somente<br>ocorrências |
|                                        | * Data Inicio:<br>Data Fim:                  | 05/09/2014 à Som                                      | iente ocorrências -              | abertas.                                                                          |                                                                   |                          | abertas).                                                                                                    |
|                                        | Status:<br>Unidade:<br>Serviço:<br>Programa: | ATIVO V<br>CRAS Cezar de Souz<br>TODOS                | a <b>T</b>                       |                                                                                   |                                                                   |                          |                                                                                                    |
|                                        | Evento:                                      | •                                                     |                                  |                                                                                   |                                                                   |                          | Clique em                                                                                                    |
| C 🖯 Usuár                              | ios                                          |                                                       |                                  |                                                                                   |                                                                   |                          | buscar para                                                                                                    |
| • C                                    |                                              |                                                       |                                  |                                                                                   |                                                                   |                          | visualizar as                                                                                                   |
| * Campos obi                           | rigatonos.                                   |                                                       |                                  |                                                                                   |                                                                   |                          | ocorrências                                                                                                    |
|                                        |                                              |                                                       | BUSCAR                           | APAGAR                                                                            |                                                                   |                          | cadastradas                                                                                                    |
|                                        |                                              |                                                       | Nenhum registro                  | encontrado                                                                        | Totali 0 ro                                                       | virtm(r) op contro do(r) |                                                                                                    |
| Exportação<br>⊛ Dados cor<br>⊖ Somente | n cabeçalho<br>dados                         |                                                       |                                  |                                                                                   | Total: 0 re                                                       | gistro(s) encontrado(s). |                                                                                                    |
|                                        |                                              | Nenhuma ocor                                          | rência foi encontr               | ada no períoto solici                                                             | tado.                                                             |                          |                                                                                                    |
|                                        |                                              |                                                       | VOLTA                            | R                                                                                 |                                                                   |                          |                                                                                                    |
|                                        | Επνία                                        | e seus comentários   Ter                              | rmode Responsab<br>© 2010 - 2014 | ili <b>da de  </b> Política de I<br>IRSAS                                         | rivacidade   Ajuda                                                | EVOLUT                   |                                                                                                    |
|                                        |                                              |                                                       |                                  |                                                                                   |                                                                   |                          |                                                                                                    |
|                                        | Dados co                                     | om cabeçalho: t                                       | raz o cabeça                     | alho da prefei                                                                    | ura no                                                            | Possibilidade o          | de Extração                                                                                                    |
|                                        | topo, as                                     | células virão me                                      | escladas.                        |                                                                                   |                                                                   | em PDF ou Exc            | cel das                                                                                                    |
|                                        | Somente<br>ideal par                         | e Dados: Traz so<br>ra tabulação.                     | mente os da                      | ados sem cabe                                                                     | eçalho,                                                           | ocorrências er           | ncontradas.                                                                                                    |
|                                        |                                              |                                                       |                                  |                                                                                   |                                                                   |                          |                                                                                                    |

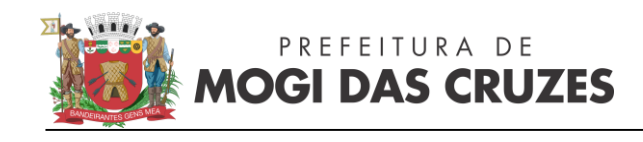

### 3.11 - Consultar Unidade

| IRSAS PESSOA       | OCORRÊNCIA   UNIDADE   USUÁRIO                                                                                     |
|--------------------|----------------------------------------------------------------------------------------------------|
|                    | PREFEITURA DO MUNICÍPIO DE<br>MOGI DAS CRUZES<br>SECRETARIA DE ASSISTÊNCIA SOCIAL<br>Bem vindo: USUARIO TESTE CRAS |
|                    |                                                                                                    |
|                    | Consultar Unidade                                                                                                  |
| Preencha o nome    | da unidade ou parte dele e clique no botão buscar para listar as entidades cadastradas.                            |
|                    | <u>ii</u>                                                                                                    |
| Filtro             |                                                                                                    |
| Nome da unidade:   |                                                                                                    |
| Áre de Atuação:    |                                                                                                    |
| Manter Sigilo:     |                                                                                                    |
| Território:        | ODOS V                                                                                                    |
| Micro Território : | <b>T</b>                                                                                                    |
| Lo eamento:        | T                                                                                                    |
| Bairro:            | ▼                                                                                                    |
| Status:            | ODOS V                                                                                                    |
| BUSCAR APAGAR      |                                                                                                    |
| Envie se           | INCLUIR VOLTAR                                                                                                    |
| Envie se           | © 2010 - 2014 IRSAS                                                                                                |
|                    |                                                                                                    |
|                    | Consulta de Unidados cadastradas no sistema em que node sor                                                        |
|                    | consulta de officiades cadastradas no sistema em que poue ser                                                      |

consultado telefone, endereço entre outros dados.

19

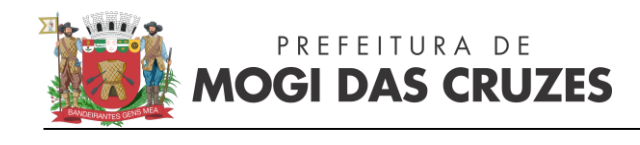

### 3.12 - Escrever Mensagem:

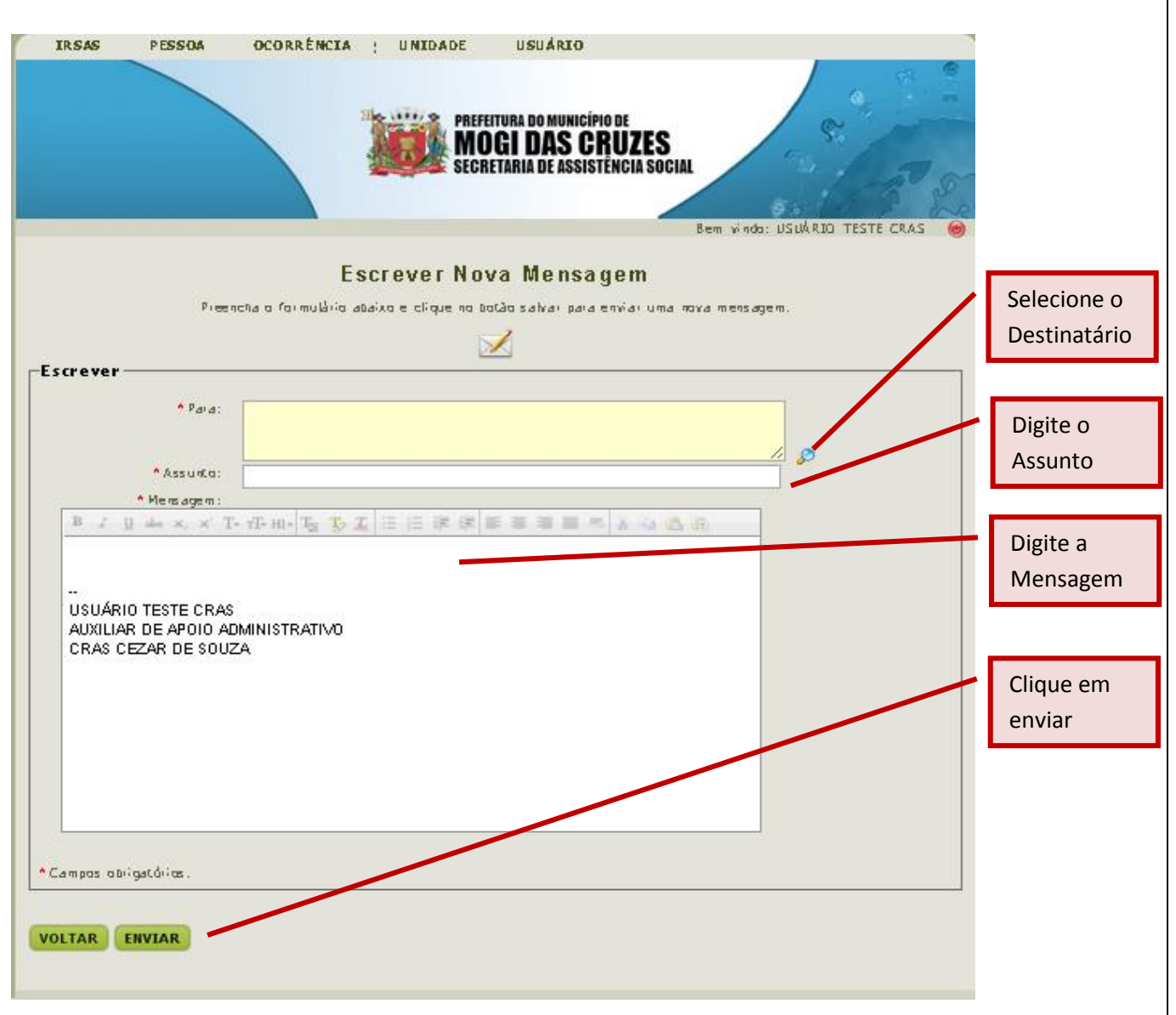

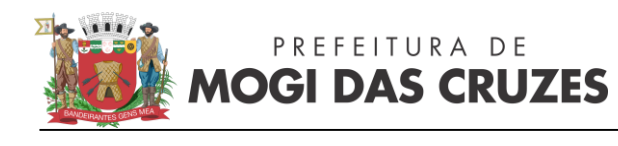

### 4.0 – Página do Usuário

Após encontrar a pessoa para a qual o atendimento será realizado devemos abrir seu cadastro para visualizar sua página clicando na lupa do lado direito do nome, conforme imagem:

|                                      |                                                                                    | Bem                        | rindo: USUÁRIC                   | TESTE CRAS                       |            |
|--------------------------------------|------------------------------------------------------------------------------------|----------------------------|----------------------------------|----------------------------------|------------|
|                                      | O an and the second                                                                | _                          |                                  |                                  |            |
|                                      | Consultar Pesso                                                                    | a                          |                                  |                                  |            |
| Preencha os dados que de             | sejar ou parte deles e clique no botão b                                           | uscar para listar as       | pessoas cadasti                  | radas.                           |            |
| enção: Não é necessário preencher to | odos os campos para fazer uma busca. P<br>distinguir a pessoa das dema             | Preencha apenas os<br>ais. | campos que for                   | em necessários                   | para       |
|                                      | θ                                                                                  |                            |                                  |                                  |            |
|                                      | ٢                                                                                  |                            |                                  |                                  |            |
| iltro                                |                                                                                    |                            |                                  |                                  |            |
| Nome: ,                              | <u>.</u>                                                                           |                            |                                  |                                  |            |
| Data de Nascimento:                  |                                                                                    |                            |                                  |                                  |            |
| Código do IRSAS:                     |                                                                                    |                            |                                  |                                  |            |
| NIS:                                 |                                                                                    |                            |                                  |                                  |            |
| RG:                                  |                                                                                    |                            |                                  |                                  |            |
| Código Familiar:                     |                                                                                    |                            |                                  |                                  |            |
| Nome do Pai:                         |                                                                                    |                            |                                  |                                  |            |
| Nome da Mãe:                         |                                                                                    |                            |                                  |                                  |            |
|                                      |                                                                                    |                            |                                  |                                  |            |
| (DODCAR) (APAGAR)                    |                                                                                    |                            |                                  |                                  |            |
|                                      |                                                                                    |                            |                                  |                                  |            |
|                                      | DATA NASCIMENTO                                                                    | N12                        | COD. IKSAS                       | TIPO                             |            |
| ( ma                                 |                                                                                    | 51%- :                     |                                  | Description                      |            |
| 11 N                                 | 25/03/1989 (25 anos)                                                               | Nao Informado              |                                  | Kesponsavei                      |            |
|                                      |                                                                                    |                            |                                  |                                  |            |
|                                      |                                                                                    |                            |                                  |                                  |            |
|                                      |                                                                                    |                            | Total: 1 regis                   | <br>:tro(s) encontra             | <br>do(s), |
|                                      |                                                                                    |                            | Total: 1 regis                   | <br>:tro(s) encontra             | <br>do(s), |
|                                      | INCLUIR VOLTAR                                                                     |                            | Total: 1 regis                   | <br>:tro(s) encontra             | <br>10(s), |
|                                      | INCLUIR VOLTAR                                                                     |                            | <br>Total: 1 regis               | <br>:tro(s) encontra             | <br>do(s), |
|                                      | INCLUIR VOLTAR                                                                     |                            | Total: 1 regis                   | <br>itro(s) encontrai            | <br>do(s), |
| Envie seus com                       | INCLUIR VOLTAR<br>entários   Termo de Responsa bilidade   F<br>© 2010 - 2014 IESAS | Política de Privacida      | <br>Total: 1 regis<br>de   Ajuda | tro(s) encontra                  | <br>do(s). |
| Envie seus com                       | INCLUIR VOLTAR<br>entários   Termo de Responsabilidade   F<br>© 2010 - 2014 IRSAS  | Política de Privacida      | <br>Total: 1 regis<br>de   Ajuda | l<br>itro(s) encontrad<br>EVOLUT | <br> o(s), |
| Envie seus com                       | INCLUIR VOLTAR<br>entários   Termo de Responsa bilidade   F<br>© 2010 - 2014 IRSAS | Política de Privacida      | <br>Total: 1 regis<br>de   Ajuda | <br>:tro(s) encontrad<br>EVOLUT  | <br>10(s). |
| Envie seus com                       | INCLUIR VOLTAR<br>entários   Termo de Responsa bilidade   F<br>© 2010 - 2014 IRSAS | Política de Privacida      | <br>Total: 1 regis<br>de   Ajuda | <br>tro(s) encontrad<br>EVOLUT   | <br>do(s). |
| Envie seus com                       | INCLUIR VOLTAR<br>entários   Termo de Responsa bilidade   F<br>© 2010 - 2014 IRSAS | Política de Privacida      | Total: 1 regis                   | <br>:tro(s) encontrad<br>EVOLUT  | <br>do(s). |

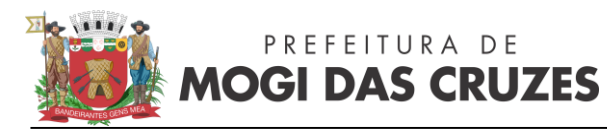

Será visualizada então a seguinte página:

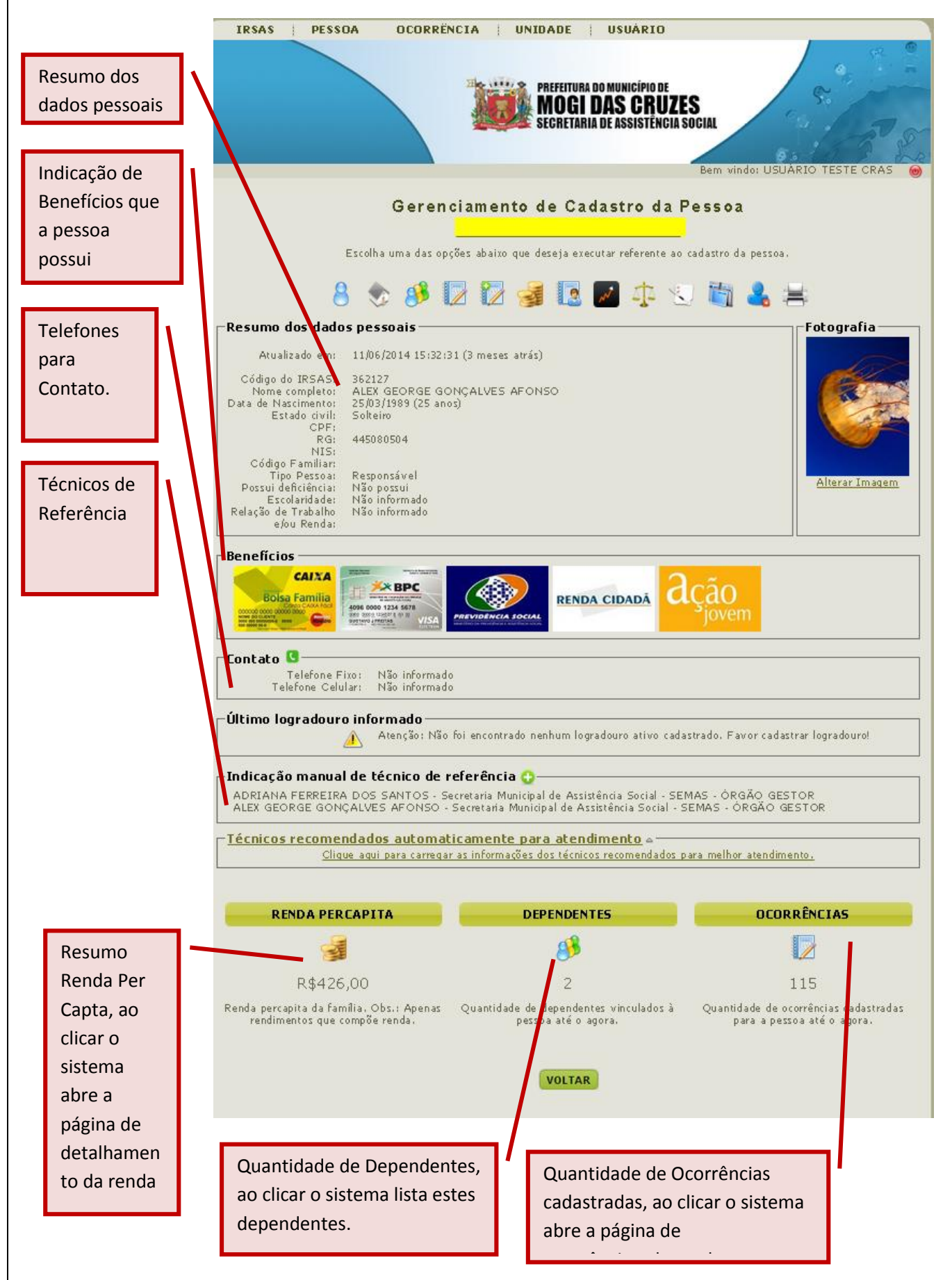

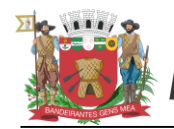

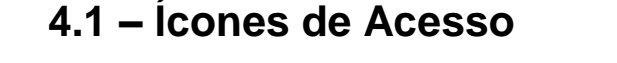

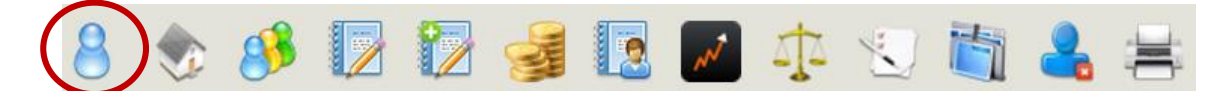

Dados Pessoais: Página de dados cadastrais da pessoa

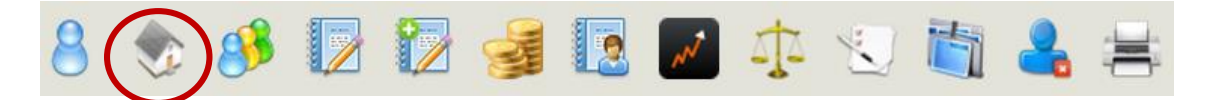

**Logradouro:** Página de logradouro(Endereço) da pessoa, é neste local que pode-se também ser cadastrado uma situação de acolhimento.

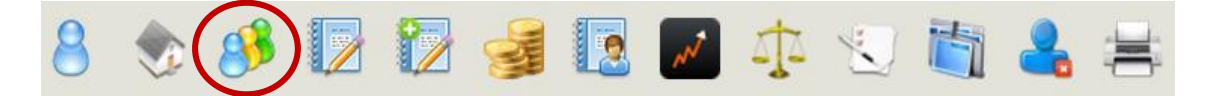

Dependentes: Vai para a página que lista os dependentes da pessoa.

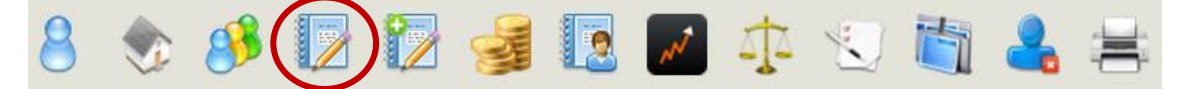

Ocorrências: Página de ocorrências da pessoa.

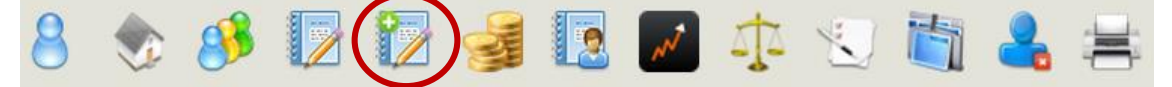

**Incluir Nova Ocorrência:** Página de inclusão de ocorrências, esta funcionalidade foi criada afim de permitir um fluxo mais rápido para a página de inserção sem a necessidade de passar pela página de ocorrências.

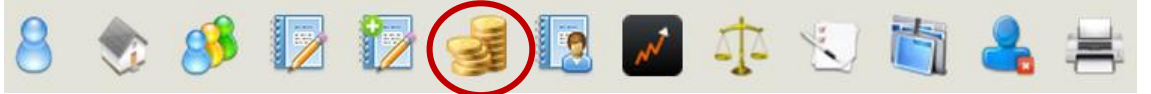

Renda: Página com detalhamento da renda da pessoa

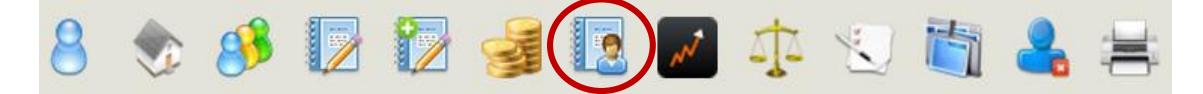

PAF/PIA: Funcionalidade em Construção

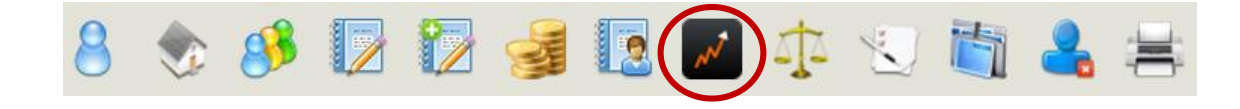

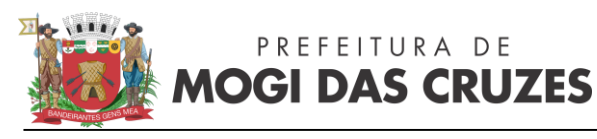

# Avaliação de Vulnerabilidade: Em construção Image: Secondaria de linearção de autos da pessoa

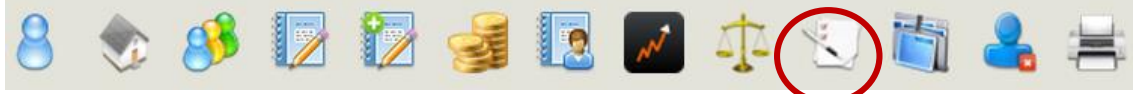

### Pesquisa: Em construção

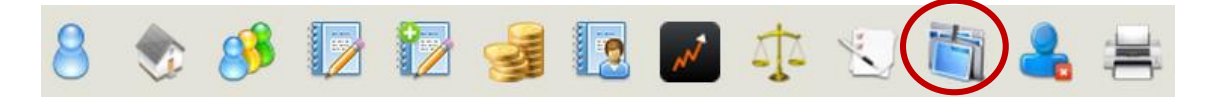

**Resumo dos Atendimentos Anteriores:** campo aberto no qual é possível escrever um texto aberto, deve-se atentar que este campo é aberto a todos os grupos de profissionais então deve ser incluído apenas informações gerais, para os dados com necessidade de sigilo deve-se utilizar as ocorrências.

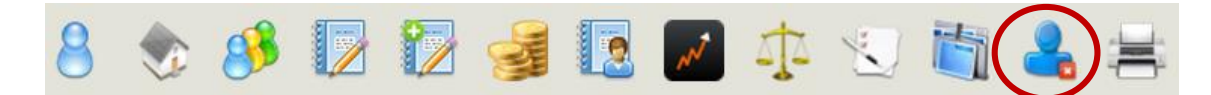

**Desativar Usuário:** Desativar usuário, será solicitado o motivo(óbito, duplicidade, mudança de município...), o usuário ainda aparecerá nas buscas porém em vermelho(desativado).

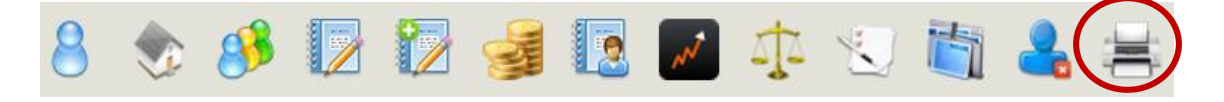

**Imprimir Cadastro:** Imprime o cadastro da pessoa, será solicitado quais dados deseja-se imprimir.

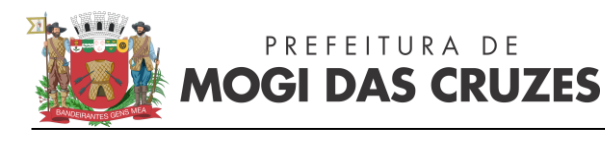

# 4.2 – Página de Ocorrências

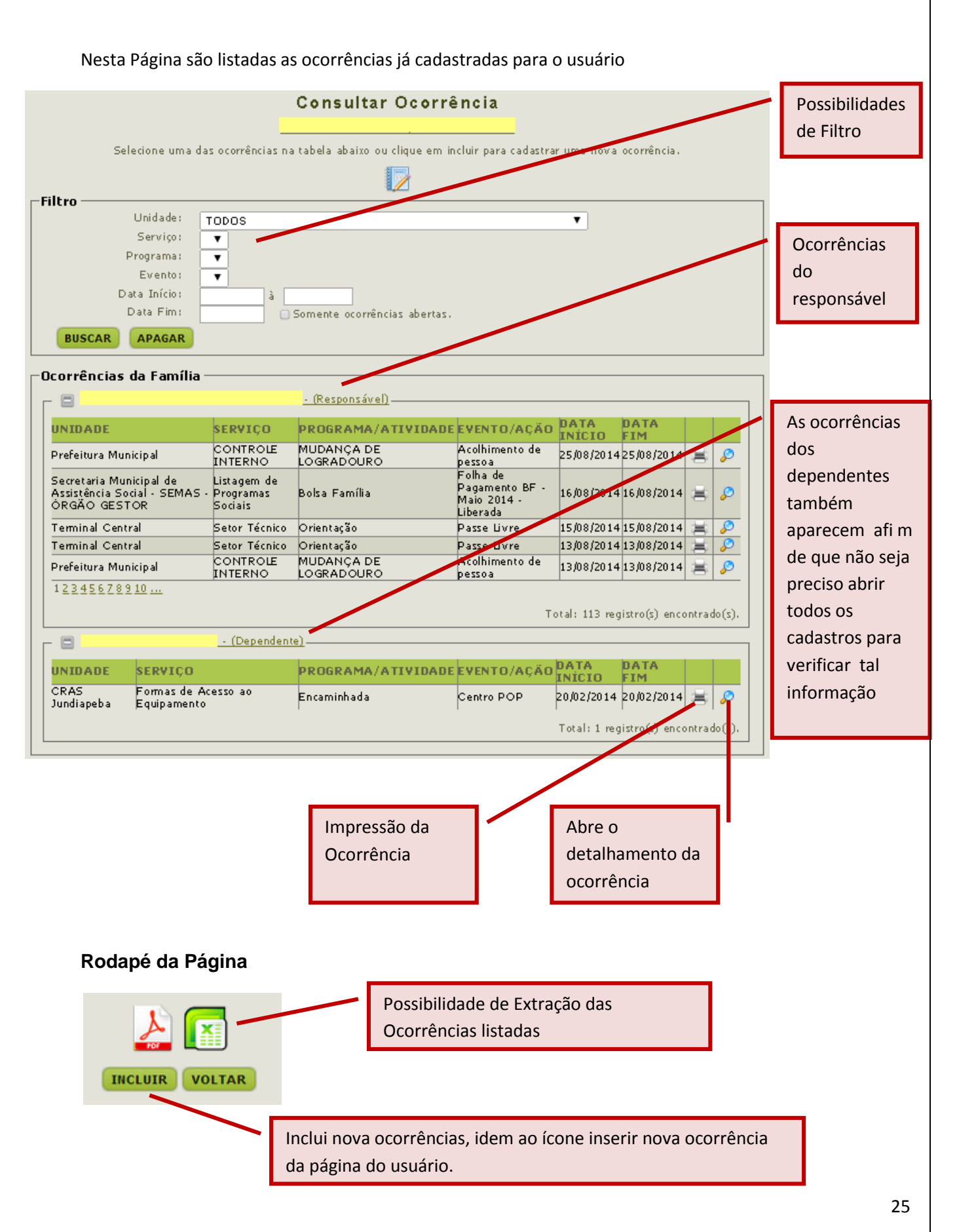

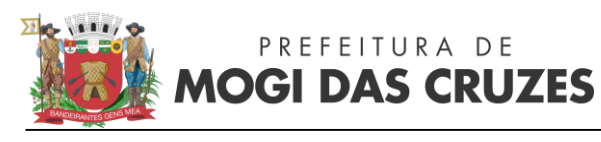

### 4.3 – Página de Inserção de Ocorrências: Unidade: este campo já vem default como a unidade em que o usuário está 2 cadastrado Cadastro \* Unidade: v CRAS Cezar de Souza \* Serviço: • \* Programa: v \* Evento: ۲ Serviço – Subunidade da Unidade \* Data Início: 08/09/2014 Data Fim: 08/09/2014 Descrição: B I U abs x, x' T- T- HI- T -Programa – Subunidade do serviço. Evento: Subunidade do Programa \* Campos obrigatórios. VOLTAR SALVAR Data da Ocorrência Descrição da Ocorrência Salva a Ocorrência

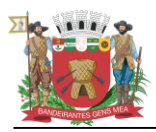

# 4.4 – Sigilo de Ocorrências:

Atualmente o sistema conta com uma ferramenta de limitação de acesso para os usuários, como existem diferentes grupos cadastrados no sistema, as permissões de visualização e gravação são dadas para estes grupos de acordo com a unidade, por exemplo, para o CRAS César de Souza temos grupos administrativos, técnicos e de coordenação cadastrados, de acordo com isso é dado o acesso as ocorrências de acordo com estes perfis.

Para as ocorrências técnicas, até o nível de Evento, o mesmo é visualizável para todos os usuários, porém na parte da descrição está limitado aos grupos técnicos do equipamento.

### Conforme a figura abaixo:

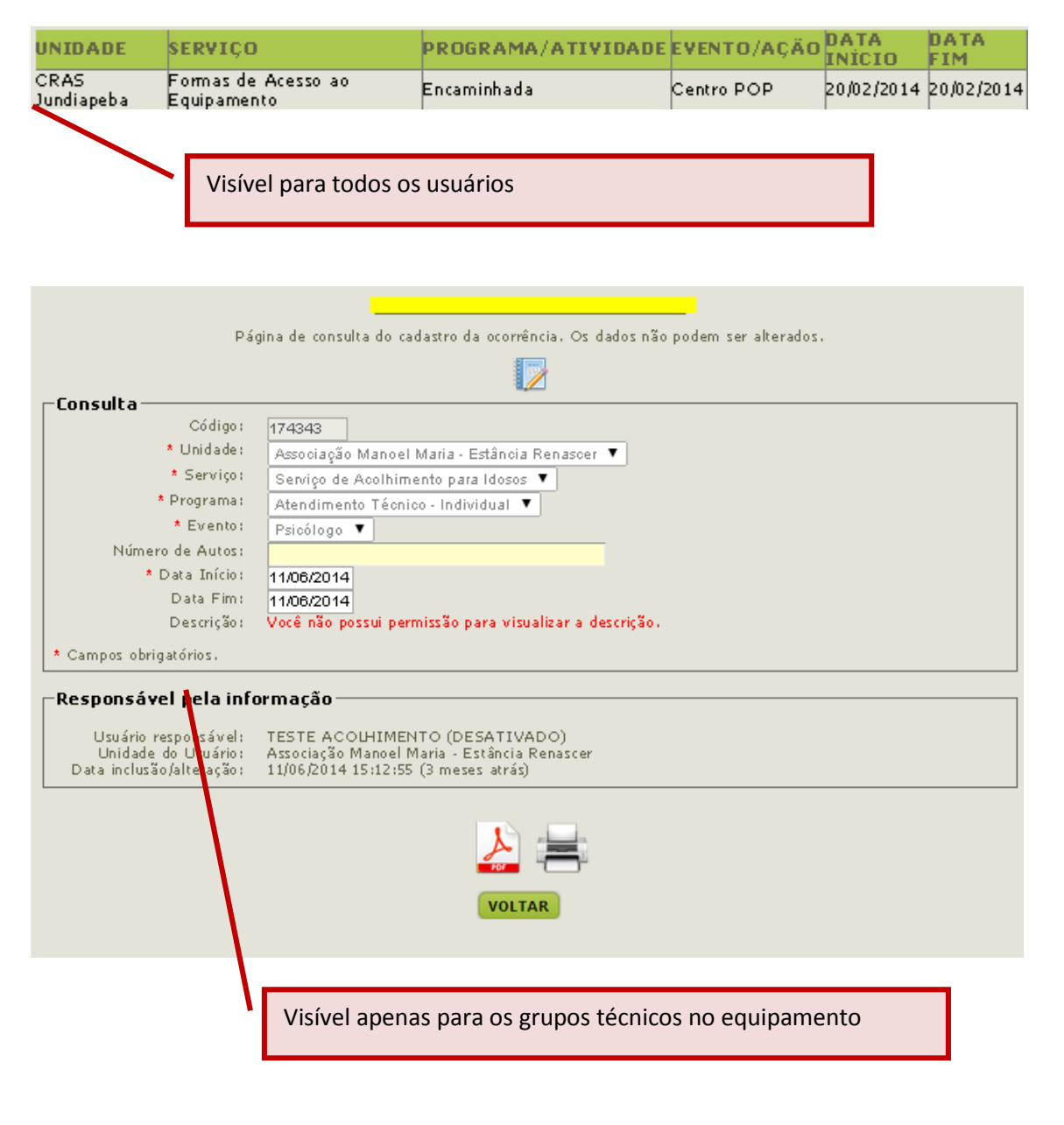

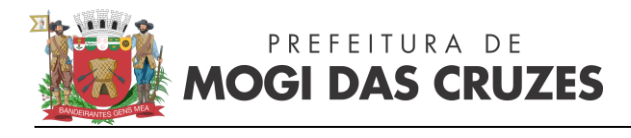

# 5.0 – Contato:

Qualquer dúvida referente a utilização do sistema ou necessidade de agendamento de treinamentos favor entrar em contato com a equipe de vigilância socioassistencial – sistema de Informação através do telefone 4798-6932 / 4798-6929 ou email: irsas.semas@pmmc.com.br